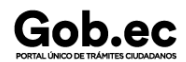

Registro Único de Trámites y Regulaciones

Código de Trámite:

Página 1 de 3

## Información de Trámite

| Nombre Trámite                                                                      | APROBACIÓN DE CORRECCIÓN DE DECLARACIÓN ADUANERA DE IMPORTACIÓN CUANDO NO SE HA EFECTUADO EL LEVANTE DE LAS<br>MERCANCÍAS (DAI CORRECTIVA)                                                                                                    |  |  |
|-------------------------------------------------------------------------------------|----------------------------------------------------------------------------------------------------|--|--|
| Institución                                                                         | SERVICIO NACIONAL DE ADUANA DEL ECUADOR                                                                                                    |  |  |
| Descripción                                                                         | La declaración aduanera de mercancías es el documento aduanero mediante el cual el declarante (importador), declara información relativa a la mercancía<br>e indica el destino aduanero que deberá aplicarse a la misma. La información contenida en la declaración aduanera pasará por un proceso de validación<br>que generará su aceptación o rechazo.                                                                                                    |  |  |
|                                                                                     | Si presentada y aceptada la declaración aduanera, se observa que existen inconsistencias en razón a lo declarado, se podrán realizar correcciones a la declaración aduanera previamente presentada. En el sistema informático denominado Ecuapass, existen solicitudes de corrección y sustitutiva tanto para la declaración aduanera de exportación.                                                                                                    |  |  |
|                                                                                     | Este trámite en línea tiene como finalidad autorizar las correcciones y ajustes de errores de digitación en el registro, para adjuntar documentos de<br>acompañamiento, para actualizar información que fue ingresada al momento de realizar la generación de la declaración aduanera, que ha sido previamente<br>registrada por parte del importador o de su declarante que puede ser un agente de aduana, a través del sistema informático Ecuapass.                                                                                                    |  |  |
| ¿A quién está<br>dirigido?                                                          | Personas naturales y jurídicas registradas como Operador de Comercio Exterior (OCE) que deseen realizar transacciones de comercio exterior, específicamente exportación e importación de mercancías.<br><b>Dirigido a:</b>                                                                                                    |  |  |
|                                                                                     | Persona Juridica - Privada, Persona Juridica - Publica, Persona Natural - Ecuatoriana, Persona Natural - Extranjera.                                                                                                    |  |  |
| ¿Qué obtendré si<br>completo<br>satisfactoriamente<br>el trámite?                   | Tipo de Resultado:<br>Acceder a beneficio o servicio.                                                                                                    |  |  |
|                                                                                     | Resultado a obtener:<br>• Autorización de ingreso de mercancías y medios de transporte al territorio aduanero ecuatoriano                                                                                                    |  |  |
| ¿Qué necesito<br>para hacer el<br>trámite?                                          | <ul> <li>Requisitos Generales:</li> <li>Registro como Operador de Comercio Exterior (OCE) en el sistema informático Ecuapass.</li> <li>El declarante para realizar la solicitud de la corrección de la declaración aduanera de Importación debe haber efectuado previamente el pago de los tributos al comercio exterior.</li> <li>Tanto el exportador como importador deben ingresar en el sistema el código de OCEs y el número atribuido o número de envío que utilizó al momento de declarar.</li> <li>El declarante debe contar con la información que desee modificar y documentos de acompañamiento que desee agregar.</li> </ul>                                                                                                    |  |  |
| ¿Cómo hago el<br>trámite?                                                           | El procedimiento en cuanto a solicitud de corrección de la declaración aduanera de Importación.<br>1. Si el canal de aforo de la DAI no es automático, el OCE procede a transmitir directamente la solicitud de corrección utilizando para el efecto la siguiente<br>ruta: Ingresar al sistema informático Ecuapass; Ruta: https://ecuapass.aduana.gob.ec > Tramites Operativos > 1.1.1 Documentos Electrónicos > Despacho                                                                                                    |  |  |
|                                                                                     | aduanero> Importación> Sustitutivo de Detalle del Documento de Importación.<br>2 El OCE recibe detalles de las observaciones encontradas por el técnico operador y procede a transmitir la solicitud de corrección, a fin de subsanar las<br>correcciones indicadas.<br>3 El OCE debe cancelar los valores correspondientes a la liquidación complementaria generada (de ser el<br>caso).<br>4 El técnico operador procede con la revisión de la solicitud de corrección y procede con la aprobación o rechazo de la misma.<br>5 Finalmente el OCE procede a levantar la mercancía una vez que el estado de la DAI sea "Salida autorizada".<br><b>Canales de atención:</b><br>En línea (Sitio / Portal Web / Aplicación web).                                                                                                    |  |  |
| ¿Cuál es el costo<br>del trámite?                                                   | aduanero> Importación> Sustitutivo de Detalle del Documento de Importación.<br>2 El OCE recibe detalles de las observaciones encontradas por el técnico operador y procede a transmitir la solicitud de corrección, a fin de subsanar las correcciones indicadas.<br>3 El OCE debe cancelar los valores correspondientes a la liquidación complementaria generada (de ser el caso).<br>4 El técnico operador procede con la revisión de la solicitud de corrección y procede con la aprobación o rechazo de la misma.<br>5 Finalmente el OCE procede a levantar la mercancía una vez que el estado de la DAI sea "Salida autorizada".<br><b>Canales de atención:</b><br>En línea (Sitio / Portal Web / Aplicación web).<br>NO                                                                                                    |  |  |
| ¿Cuál es el costo<br>del trámite?<br>¿Dónde y cuál es<br>el horario de<br>atención? | aduanero. Importación: Sustituito de Detalle del Documento de Importación. 2 El OCE recibe detalles de las observaciones encontradas por el técnico operador y procede a transmitir la solicitud de corrección, a fin de subsanar las correcciones indicadas. 3 El OCE debe cancelar los valores correspondientes a la liquidación complementaria generada (de ser el caso). 4 El técnico operador procede con la revisión de la solicitud de corrección y procede con la aprobación o rechazo de la misma. 5 Finalmente el OCE procede a levantar la mercancía una vez que el estado de la DAI sea "Salida autorizada". Canales de atención: En línea (Sitio / Portal Web / Aplicación web). NO Para trámite en línea el servicio se encuentra habilitado las 24 horas a través del siguiente enlace: https://ecuapass.aduana.gob.ec/ 1. Para trámite en línea el servicio se encuentra habilitado las 24 horas a través del siguiente enlace: https://ecuapass.aduana.gob.ec/ 2. Se puede atender dudas o inquietudes a través de la MESA DE SERVICIOS siguiendo los siguientes pasos: PASO 1: Ingrese a la página https://mesadeservicios.aduana.gob.ec/ PASO 2: De click en el recuadro "USUARIO EXTERNO". PASO 3: Inicie sesión: Los suarios que cuenten con dos opciones. 1. Pueden acceder con el mismo usuario, y contraseña que usan en el sistema ECUAPASS. 2. Caso contrario el usuario deberá registrarse con su cuenta de correo electrónico. PASO 4: Si es un nuevo usuario, debe ingresar a: REGISTRESE AHORA. |  |  |

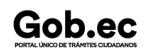

|                                                                                                    | Registro Único de Trámites y Regulaciones                                                                                                    |                                                                                                    |  |  |  |                                                    |
|----------------------------------------------------------------------------------------------------|----------------------------------------------------------------------------------------------------|----------------------------------------------------------------------------------------------------|--|--|--|----------------------------------------------------|
|                                                                                                    | Código de Trámite:                                                                                                    | Página 2 de 3                                                                                                    |  |  |  |                                                    |
| PASO 6: En caso de olvidar su contrasena, el Senae le proporciona la siguiente opcion ¿OLVIDO SU CON I HASENA?                                                                        |                                                                                                    |                                                                                                    |  |  |  |                                                    |
| PASO 7: Una vez que ha iniciado la sesión, podrá ingresar a los formularios del Portal de Mesa de Servicios .<br>PASO 8: Ingrese al formulario que necesite y registre su solicitud . |                                                                                                    |                                                                                                    |  |  |  |                                                    |
|                                                                                                    |                                                                                                    |                                                                                                    |  |  |  | PASO 9: Se creará ticket de atención en su bandeja |
| <ul> <li>REGLAMENTO AL TÍTULO DE FACILITAC<br/>ORGÁNICO DE LA PRODUCCIÓN, COME</li> <li>CÓDIGO ORGÁNICO DE LA PRODUCCIÓ</li> </ul>                                                    | CIÓN ADUANERA PARA EL COMERCIO LIBRO V DEL CÓ<br>RCIO E INVERSIONES COPCI 2022. Art. Todo.<br>NN, COMERCIO E INVERSIONES COPCI 2022. Art. Todo.                                                                                                    | DIGO                                                                                                    |  |  |  |                                                    |
|                                                                                                    | <ul> <li>PASO 6: En caso de olvidar su contrasena, el Sena<br/>PASO 7: Una vez que ha iniciado la sesión, podrá i<br/>PASO 8: Ingrese al formulario que necesite y regist<br/>PASO 9: Se creará ticket de atención en su bandeja</li> <li>REGLAMENTO AL TÍTULO DE FACILITAC<br/>ORGÁNICO DE LA PRODUCCIÓN, COME</li> <li>CÓDIGO ORGÁNICO DE LA PRODUCCIÓN</li> </ul> | Registro Único de Trámites y Regulaciones         Código de Trámite:         PASO 6: En caso de olvidar su contrasena, el Senae le proporciona la siguiente opcion ¿OLVIDO SU CONTRU         PASO 7: Una vez que ha iniciado la sesión, podrá ingresar a los formularios del Portal de Mesa de Servicios .         PASO 8: Ingrese al formulario que necesite y registre su solicitud .         PASO 9: Se creará ticket de atención en su bandeja de entrada.         • REGLAMENTO AL TÍTULO DE FACILITACIÓN ADUANERA PARA EL COMERCIO LIBRO V DEL CÓ ORGÁNICO DE LA PRODUCCIÓN, COMERCIO E INVERSIONES COPCI 2022. Art. Todo.         • CÓDIGO ORGÁNICO DE LA PRODUCCIÓN, COMERCIO E INVERSIONES COPCI 2022. Art. Todo. |  |  |  |                                                    |

| Contacto para<br>atención<br>ciudadana | Funcionario/Dependencia: Jefatura de Atención al Usuario<br>Correo Electrónico: mesadeservicios@aduana.gob.ec |
|----------------------------------------|----------------------------------------------------------------------------------------------------|
| Giudadana                              | Teléfono: 1800-238262                                                                                         |

## Transparencia

| Año  | Mes | Volumen de Quejas | Volumen de Atenciones |
|------|-----|-------------------|-----------------------|
| 2024 | 03  | 1                 | 2913                  |
| 2024 | 02  | 0                 | 2557                  |
| 2024 | 01  | 0                 | 2305                  |
| 2023 | 12  | 10                | 2407                  |
| 2023 | 11  | 0                 | 2599                  |
| 2023 | 10  | 0                 | 2887                  |
| 2023 | 09  | 2                 | 2471                  |
| 2023 | 08  | 1                 | 3339                  |
| 2023 | 07  | 0                 | 3538                  |
| 2023 | 06  | 0                 | 2904                  |
| 2023 | 05  | 2                 | 3045                  |
| 2023 | 04  | 3                 | 2483                  |
| 2023 | 03  | 2                 | 2931                  |
| 2023 | 02  | 0                 | 2256                  |
| 2023 | 01  | 0                 | 2655                  |
| 2022 | 12  | 1                 | 2930                  |
| 2022 | 11  | 1                 | 2847                  |
| 2022 | 10  | 0                 | 2498                  |
| 2022 | 09  | 0                 | 2707                  |
| 2022 | 08  | 1                 | 1876                  |
| 2022 | 07  | 0                 | 2367                  |
| 2022 | 06  | 0                 | 2245                  |
| 2022 | 05  | 1                 | 2470                  |
| 2022 | 04  | 0                 | 22075                 |
| 2022 | 03  | 1                 | 2093                  |
| 2022 | 02  | 0                 | 1779                  |
| 2022 | 01  | 1                 | 2244                  |
| 2021 | 12  | 0                 | 2767                  |
| 2021 | 11  | 0                 | 2593                  |
| 2021 | 10  | 0                 | 2544                  |
| 2021 | 09  | 0                 | 2972                  |
| 2021 | 08  | 0                 | 3105                  |
|      |     |                   |                       |

## Gob.ec

Registro Único de Trámites y Regulaciones

Código de Trámite:

Página 3 de 3

| A0201 | Mes | ∜olumen de Quejas | ∜ର୍ଫିସmen de Atenciones |  |
|-------|-----|-------------------|-------------------------|--|
| 2021  | 06  | 0                 | 3301                    |  |
| 2021  | 05  | 0                 | 2748                    |  |
| 2021  | 04  | 0                 | 2637                    |  |
| 2021  | 03  | 0                 | 3140                    |  |
| 2021  | 02  | 1                 | 2431                    |  |
| 2021  | 01  | 0                 | 2325                    |  |
| 2020  | 12  | 0                 | 3013                    |  |
| 2020  | 11  | 0                 | 2564                    |  |
| 2020  | 10  | 0                 | 2979                    |  |
| 2020  | 09  | 0                 | 3111                    |  |
| 2020  | 08  | 0                 | 2947                    |  |
| 2020  | 07  | 0                 | 3201                    |  |
| 2020  | 06  | 0                 | 2868                    |  |
| 2020  | 05  | 0                 | 2801                    |  |
| 2020  | 04  | 0                 | 2051                    |  |
| 2020  | 03  | 0                 | 3158                    |  |
| 2020  | 02  | 0                 | 3462                    |  |
| 2020  | 01  | 0                 | 4702                    |  |